## 3.4.1 Android での受信設定

ここでは、Android 端末(スマートフォン・タブレット)を利用して OUS メールを受信・送信するための設 定について説明します。

(1) 自分の端末にアカウントを設定する。(※OS のバージョンや端末ごとに設定が異なります)

## 例: Android 8 以降 (次ページ上図)

- ① 携帯(本体)の「設定」を選択します。
- ② 「アカウントの追加」を選択します。
- ③ 「Google」を選択します。
- ④ 「ログイン」画面で自分の OUS メールのアドレス(\*\*\*\*\*@ous.jp)とパスワードを入力します。
- ⑤ 利用規約等の確認画面が出ますので読み、問題なければ一番したの「同意する」。
- ⑥ ログイン前にもう一度「同意」。
- ⑦ 課金情報や携帯電話の番号を入力する画面が出ても「後で」、「しない」もしくは「スキップ」して入力 しないでください。

## 例: Android 5 (次ページ下図)

- ① 携帯(本体)の「設定」を開き、『ユーザー設定』内の「アカウント」を選択します。
- ② 下部にある「+ アカウントの追加」を選択します。
- ③ 「Google」を選択します。
- ④ ログイン画面で自分の OUS メールのアドレス (\*\*\*\*\*@ous.jp)、次の画面でパスワードを入力します。
- ⑤ プライバシーポリシーの確認画面が出ますので「OK」。(※「Google Play からの~」などと出てくる部分のチェックは外すことを推奨します)
- ⑥ 「お支払情報の設定」では「スキップ」して課金情報を入力しないでください。
- ⑦ 設定が一度完了するので、再び②の「アカウント」画面から今度は「Google」を選びます(「アカウントの追加」に行かない)。Google 関係のアカウント一覧が出ますので、OUSメールの ID を選択します。
- ⑧ 同期するものを選択できるので、「Gmail」以外の選択を外します(スマートフォンを常に同期させない 方は「Gmail」も外す)。

## (2) 受信を確認

本体メールアプリか Gmail アプリを開き、OUS メールアカウントを選択して、受信ボックスを開き、Gmail 画面からログインした時と同じ状態でメールが届いていることを確認します。

注意:

- Android ユーザーはパスワード・パターン等による端末ロックを掛けてください(ロックが掛かっていない端末ではメールのダウンロードができないことがあります)。
- 一部の旧機種で受信ができない場合は、ブラウザから Gmail にログインして「IMAP を有効」にしてく ださい(マニュアル「3-4-3. PC での受信設定」の(1)を参照ください)。
- ・ <u>このメールアドレスで Google Play や Google 以外のサービスの登録・決裁をしないでください。</u>
- 自動的に同期を取ると最新のメールを取得するために度々通信をします。スマートフォンが従量制課金の人や通信を限定している人は自動同期にせず、その都度メールを受信する設定にしてください。
- 大学はメール送受信等で発生した通信料等を一切負担致しません。携帯・スマートフォン等の通信料金
   にはくれぐれも注意してください。
- その他、Gmail の注意事項等をよく お読みください。

この章のお問い合わせ先:(Android 受信設定) [岡山] 情報基盤センター(A2 号館4階:086-256-8486) [今治] 教学・学生支援課 教務係 (管理棟1階) 問い合わせメールアドレス:ipc@ous.jp

|   |                                                                                                    |                                                                                                    |                                                                                                    | Android(8)での設定例                                                                                                    |
|---|----------------------------------------------------------------------------------------------------|----------------------------------------------------------------------------------------------------|----------------------------------------------------------------------------------------------------|----------------------------------------------------------------------------------------------------|
| 1 |                                                                                                    | ②<br>■ アカウント :<br>G Google<br>・ アカウントを追加                                                                                                    | ③<br>アカウントの追加<br>● Duo<br>● Duo | Image: A state of the state of the stat |
| Γ | <ul> <li>パックアップとリセット</li> <li>システム</li> <li>● 日と時間<br/>CMT+0500日本部界所</li> <li>✓ ○ □</li> <li>● ② 目の「アカウント」</li> </ul>                                                                                                    | ✓ ○ □                                                                                                    | مر المراجع م<br>المراجع المراجع المراجع المراجع المراجع المراجع المراجع المراجع المراجع المراجع المراجع المراجع المراجع المراجع                                                                                                    | asdfghjk1                                                                                                    |
| 5 | Concele     Society     Society | ⑥ Googe ようこそ ● ■ ダインすると、新知識的 こグライバーボリンーに問題したことになります。 ● ● |                                                                                                    | <ul> <li>ホームに戻り、メー<br/>ルアブリ(または<br/>Gmailアブリ)でメー<br/>ルボックスを確認</li> <li>※</li> <li>途中で「課金」に関<br/>する情報や携帯電<br/>話の番号を入力す<br/>ろ両面が出ても7</li> </ul>                                                                                                    |
| 1 | ともできま、戦の Google アカシンドをお時<br>つ<br>「利用規約」と「プライバ<br>シーボリシー」を見て一<br>番下の「同意する」                                                                                                    | <ul> <li>▲ ● ■</li> <li>もう一度「同意する」</li> </ul>                                                                                                    | 「Gmail」のみ同期のチェッ<br>ボックスを入れればよい<br>(手動で同期する場合は外                                                                                                    | ク<br>キップする。<br>ク<br>Android(5)での設定例<br>( <b>4</b> )                                                                                                    |
|   | 970k 741 777                                                                                                    | ← アカウント                                                                                                    | アカウントの追加<br>Evernote                                                                                                    | アカウントの追加                                                                                                    |

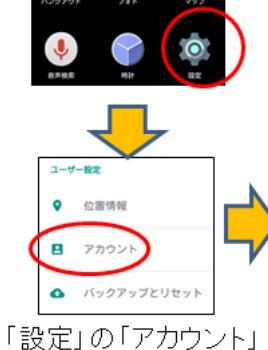

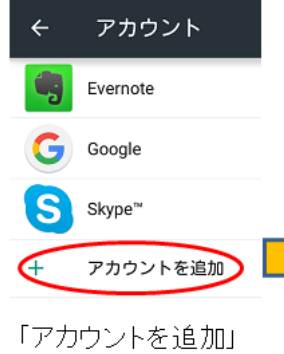

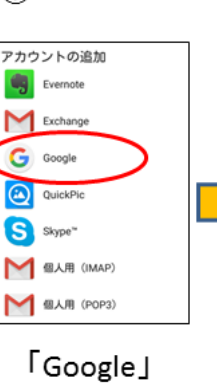

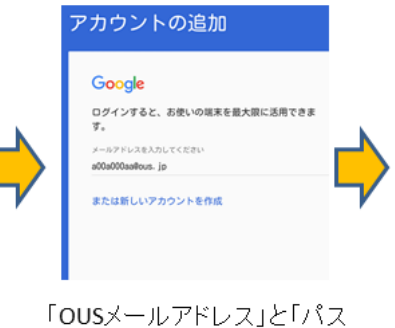

ワード」を入力して「次へ」

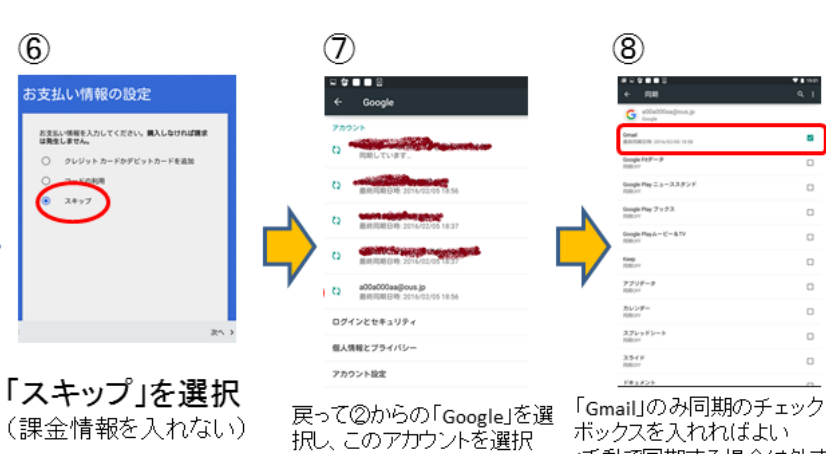

ボックスを入れればよい (手動で同期する場合は外す)

5 ログインすると、利用規約とプライバシー ポリシーに同意したことになります。 「利用規約」と「プライバ

シーポリシー」を見て「次へ」

3-4